## Como Fazer um Livro Digital

Pessoal, neste pequeno livro iremos aprender como fazer um livro digital, que será usado para fazer o trabalho de aula que já foi explicado e disponibilizado. **1º Passo:** Acessar o link:

https://www.livrosdigitais.org.br/

**2º Passo:** Fazer o login na página. Lembrando que a mesma é gratuita.

| Já usa a plataforma?                        |
|---------------------------------------------|
| Nos ajude a mantë-la, faça uma doação.      |
| Doe aqui                                    |
| e-mail                                      |
| senha                                       |
| Esqueci minha senhat Login                  |
| Ainda não é cadastrado? <u>Cadastre-se!</u> |

Caso você não tenha efetuado o cadastro é necessário que você faça um novo cadastro e após marque a tag que você compreendeu os termos de uso.

**ATENÇÂO:** Se for menor de 12 anos peça ajuda a um responsável.

| Wateley | X @ Calabo Grandighter X @ Stiller Fast X   +                | - 8 3 |
|---------|--------------------------------------------------------------|-------|
| + 0 ×   | lensed getaining decharisation in                            | * ÷ 🕽 |
|         | livresdiglicits                                              |       |
|         | Cadastre-se agora!                                           |       |
|         | Menor de 12 anos, tem que ter a supervisão de um responsável |       |
|         | Hora-songleta                                                |       |
|         | E-mil                                                        |       |
|         | Icolu                                                        |       |
|         | Li e concardo com                                            |       |
|         | 🗸 Literica de una                                            |       |
|         | 🗸 Terma de permissãe de uso e de Política de privacidade     |       |
|         | Cedastrar Gausia                                             |       |
|         | Jili 4 cadaetrade? Faça e seu lagão.                         |       |
|         |                                                              |       |

## 3º Passo: Escolher a aba novo livro.

| 🔹 Mhatalaga 🛛 🗴 🥸 Maka Sarata - Sarata Tag | na # @ litteritet # #                 | -    | 0   | х      |
|--------------------------------------------|---------------------------------------|------|-----|--------|
| € → Ø a hreadglak.eg/s/mess/kres           |                                       |      | 0.0 | 1      |
|                                            |                                       |      |     | Same a |
| T Mens                                     |                                       |      |     |        |
|                                            | Vicel andanile publiceu nenhum livrs. |      |     |        |
|                                            |                                       |      |     |        |
| 🕫 🔎 Digite agui para pesquisar             |                                       | t et |     | Þ      |

## 4º Passo: Insira nome do livro e do autor.

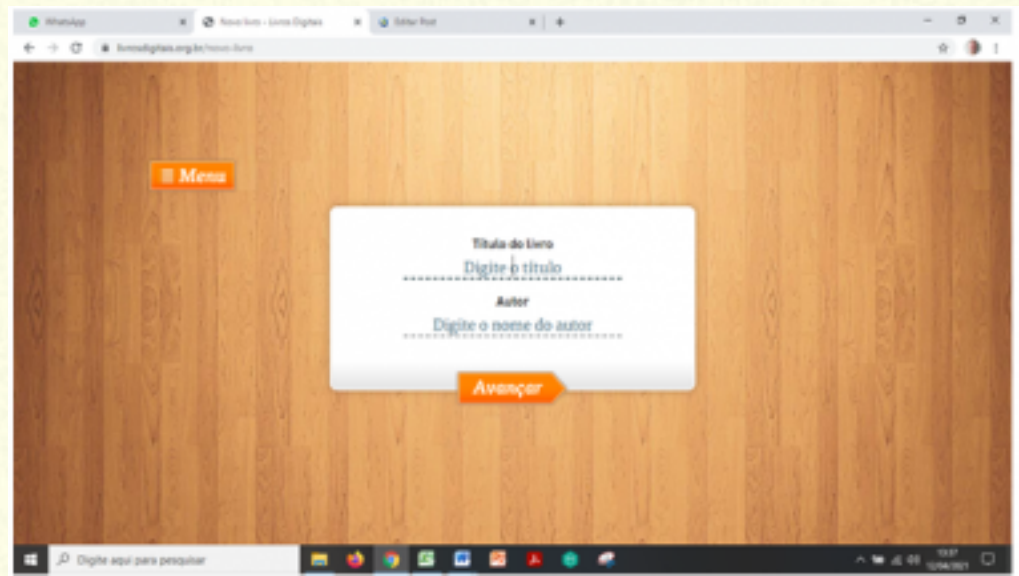

**5º Passo:** Comece a editar o livro, usando a barra de ferramentas na parte de cima.

A direita você irá incluir ou excluir uma página em branco. Lembre-se você pode inserir texto e imagens.

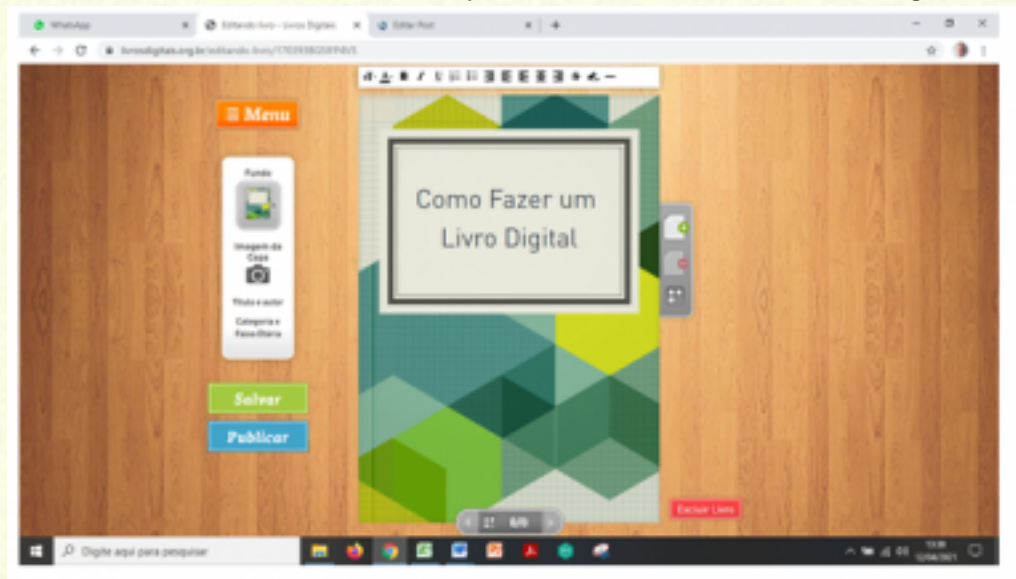

Na parte inferior você pode navegar entre as diversas páginas do livro

**6º Passo:** Após revisar e salvar as alterações, clique em Publicar.

Após isso você deverá escolher a categoria e faixa etária. Após feito isso, clique em "Publicar o livro"

| Escolha a categoria e a faixa etária do livro: |              |  |  |  |  |
|------------------------------------------------|--------------|--|--|--|--|
| Categoria                                      | Faixa etária |  |  |  |  |
| O Poesia                                       | Livre        |  |  |  |  |
| <ul> <li>Biografia</li> </ul>                  | 10 anos      |  |  |  |  |
| Contos                                         | 12 anos      |  |  |  |  |
| Romance                                        | O 14 anos    |  |  |  |  |
| Pesquisa                                       | O 16 anos    |  |  |  |  |
| <ul> <li>Relato pessoal</li> </ul>             | Adulto       |  |  |  |  |
| Receita                                        |              |  |  |  |  |
| O utros                                        |              |  |  |  |  |
| Publicar o livro                               |              |  |  |  |  |

Caso você note que algo está incorreto no livro ou deseja adicionar informações, você pode editar seu livro publicado.

E finalmente você pode imprimir em PDF o seu livro digital e postar na atividade conforme solicitado.

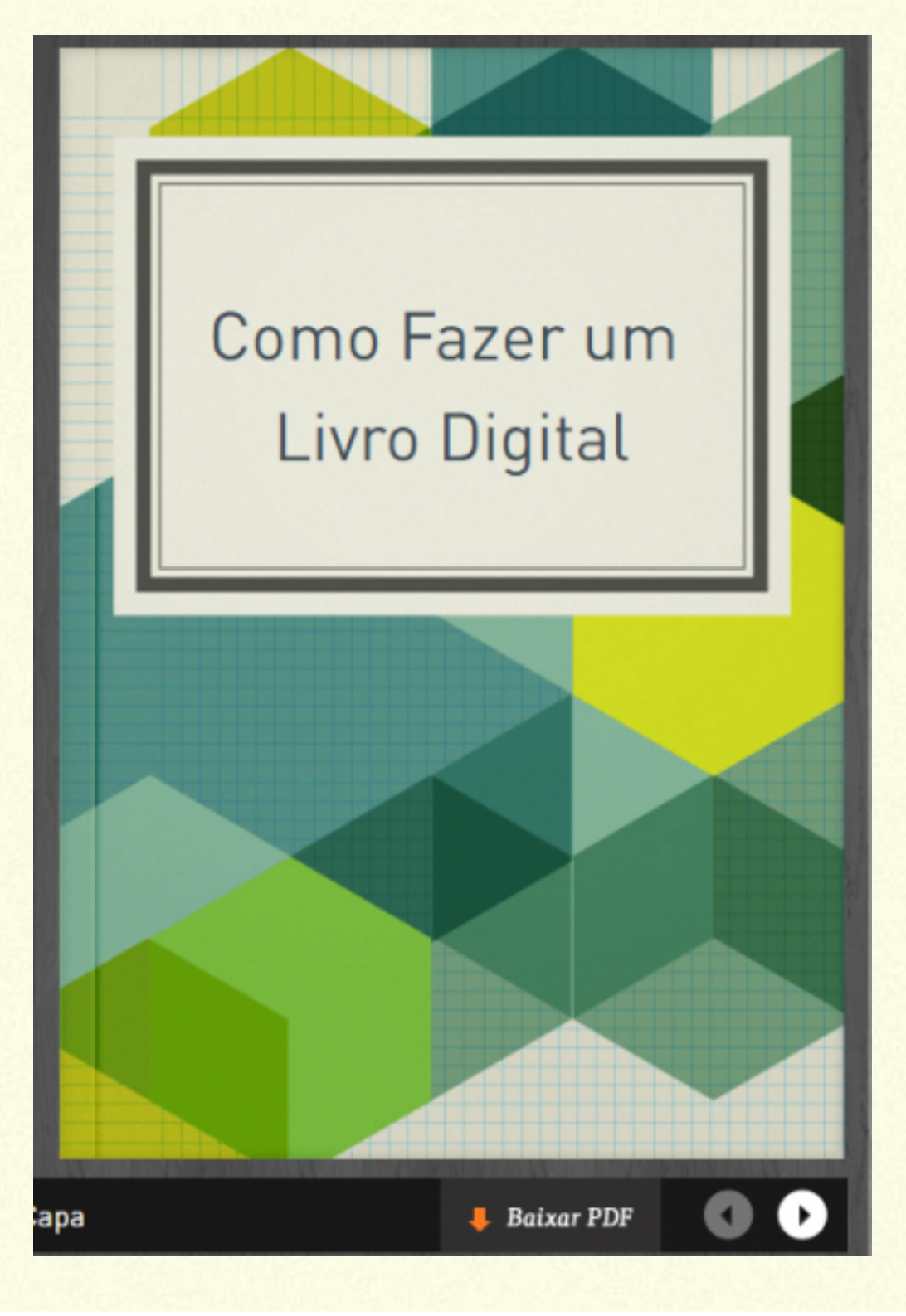